## Present a dashboard

Published: 2024-08-06

You can set your dashboard to display in fullscreen mode for presentations or for your network operation center screens.

The fullscreen mode provides the following viewing options:

- You can view and interact with the entire dashboard while in Presentation Mode.
- You can view a continuous cycle of each chart in the dashboard in a Widget Slideshow.
- You can view a single region in fullscreen display Z.

To present an entire dashboard in fullscreen display, complete the following steps:

- 1. Log in to the ExtraHop system through https://<extrahop-hostname-or-IP-address>.
- 2. At the top of the page, click **Dashboards**.
- 3. From the dashboard dock, select the dashboard you want to present.
- 4. In the upper right corner of the page, click the command menu I and select one of the following options:

## **Presentation Mode**

The dashboard dock and top navigation menus collapse. You can interact with the time interval and dashboard components while in presentation mode.

## Widget Slideshow

A continuous cycle of charts and widgets in fullscreen display begins. Select how long you want each widget to display (for example, **20 seconds**, **15 seconds**, etc.). Click the **x** icon in the upper right corner of the screen to return to the dashboard.

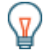

Tip: To open a dashboard in Presentation Mode, add /presentation to the end of the URL and then bookmark it. For example:

https://<extrahop\_ip>/extrahop/#/Dashboard/437/presentation